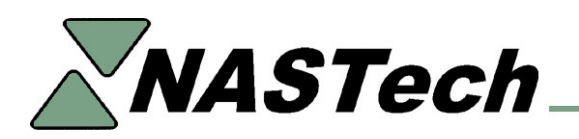

# **B-DAQ SQL SERVER UPDATE**

The following outlines the procedures necessary to configure B-DAQ with SQL Server.

### Create SQL Server Database on B-DAQ Server.

- Install Microsoft SQL Server 2000 on B-DAQ Server.
- Execute "Start...Programs...Microsoft SQL Server...Query Analyzer".
- Open "BDAQ\Shared\Database\BDAQ6.SQL.
- Execute SQL script to create **BDAQ** database.
- Set permissions for B-DAQ Bindery computers and clients.
- Insure that "DataSync" is terminated at all Bindery computers.
- Insure that the B-DAQ client modules are not being used.
- Rename "BDAQ\Shared\Database" to "BDAQ\Shared\DatabaseOld".
- Execute "Start...Programs...Microsoft SQL Server...Import and Export Data".
- Select Source = Microsoft Access = "BDAQ\Shared\DatabaseOld\Remote.mdb".
- Select Destination = "BDAQ" database.
- Select ALL tables. Un-select ALL Queries.
- Continue with import.
- Execute "Start...Programs...Microsoft SQL Server...Import and Export Data".
- Select Source = Microsoft Access = "BDAQ\Shared\DatabaseOld\Stats.mdb".
- Select Destination = "BDAQ" database.
- Select ALL tables. Un-select ALL Queries.
- Continue with import.
- Edit "BDAQ\Shared\System.ini" file.
- Last line should read "DBTYTPE = SQL". If it is commented out, remove apostrophe.
- Delete "BDAQ\Shared\DatabaseOld\Bindery.mdb".

#### **Bindery Module Update**

- Create ODBC Data Source Name (DSN) called **BDAQ** for new PDAQ SQL Server database.
- Edit "Program Files\BDAQ\System.ini" file.
- Last line should read "DBTYTPE = SQL". If commented out, remove apostrophe.
- Programs that require access to the B-DAQ server will not work yet.

# **Client Update**

- Create ODBC Data Source Name (DSN) called **BDAQ** for new BDAQ SQL Server database.
- Edit "Program Files\BDAQ-Client\System.ini" file.
- Last line should read "DBTYTPE = SQL". If commented out, remove apostrophe.
- Programs that require access to the B-DAQ server will not work yet.

## **Server Update**

- Ensure that all Bindery computers have been updated before proceeding.
- Rename "BDAQ\Shared\DatabaseOld" to "PDAQ\Shared\Database"
- Re-Start "DataSync" at all Bindery computers.
- B-DAQ client module may now be used.